Date de création : 12/01/21 Date de Mise à Jour : 06/01/25 Version v23.0

# Import automatique des RPD (version d'ATYS v18.1 et supérieure)

#### Objectif

Ce traitement permet :

 La génération automatisée de taxes RPD (création ou mise à jour), pour des articles présentant un numéro AMM dans la base Atys.

## Au préalable

- Les articles phyto doivent obligatoirement comporter un numéro AMM.
- Le fichier des valeurs de RPD doit être téléchargé depuis le site Phytodata. Il doit :
  - Etre déposé dans le dossier Analys/Atys/Interfaces
  - Etre au format .csv (séparateur ;)
  - Jusqu'à la version V22.0,
    - Le fichier doit être renommé en commençant par RPD... (obligatoirement en majuscule) (ex : RPD2021-tousphytos-redevance-phytodata)
    - Il doit être contrôlé :
      - Faire un clic droit et ouvrir avec BLOCNOTE
      - Si le fichier présente des guillemets et un format de date AAAA-MM-JJ au lieu de JJ/MM/AAAA, il faut le modifier → remplacer " par rien et 2021-01-01 par 01/01/2024

| ^ |              | ۹      | $\downarrow$ | $\uparrow$ | ¢¢       | $\times$ |
|---|--------------|--------|--------------|------------|----------|----------|
|   | Remplacer    | Rempla | cer          | Rem        | placer   | tout     |
| ^ | 2024-01-01   | Q      | $\downarrow$ | $\uparrow$ | -¢<br>-} | X        |
|   | 01/01/2024 × | Rempla | cer          | Remp       | olacer 1 | tout     |

Aucun autre fichier csv, de ce dossier, ne doit commencer par la mention RPD (en majuscule) sinon le traitement sera en erreur.

 A partir de la V23.0, Atys prends en charge le fichier Phytodata sans qu'il ait besoin d'être renommé et modifié. Si vous le renommez, il doit impérativement contenir le terme "tousphytos-redevance-phytodata".

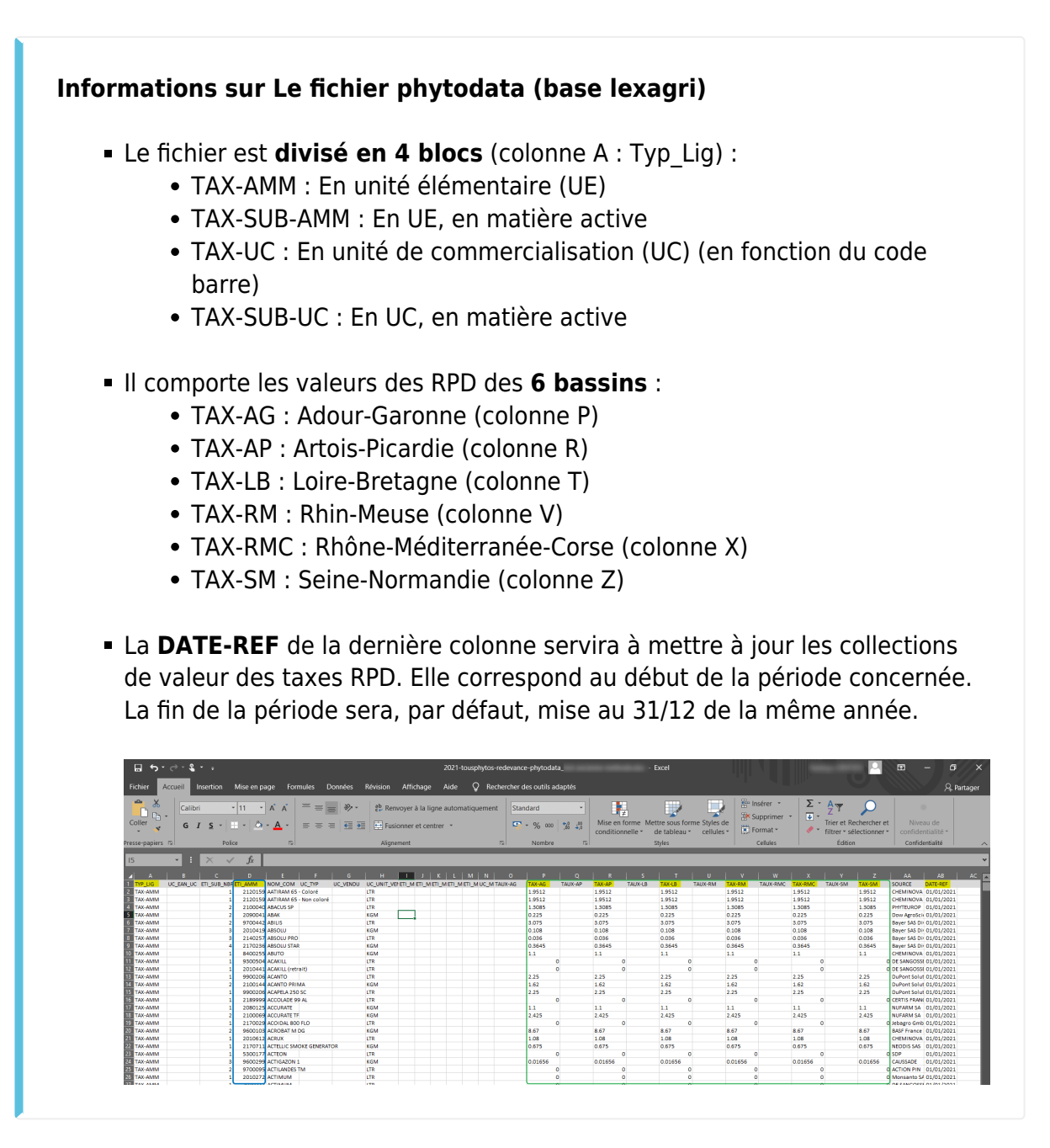

## **Traitement Import Automatique des RPD**

Traitements → Import données → Import Automatique des RPD

La colonne *AMM* du fichier *RPDxxx.csv* est le seul lien permettant l'import des données. Si la valeur de RPD présente dans le fichier RPDxxx.csv est différente de 0, alors le **traitement fonctionnera de la façon suivante** :

- Pour chaque article comportant un numéro d'AMM et ne présentant pas de taxe diverse de nature *Redevance pollution diffuse*, une taxe diverse RPD sera crée avec comme date de début de validité, la date de référence du fichier RPDxxx.csv (DateRef) et la date de fin sera le 31 décembre de la même année.
- Pour chaque article comportant un numéro d'AMM, et une taxe diverse de nature 'Redevance pollution diffuse' déjà existante, cette dernière sera modifiée comme suit :
  - Si la date de référence (DateRef) est postérieure à la date de fin de l'enregistrement précédent, le traitement va créer une nouvelle ligne de RPD. La date de début de validité sera la date de référence du fichier RPDxxx.csv et la date de fin sera le 31 décembre de la même année.
  - Si la date de référence (DateRef) est antérieure à la date de fin de l'enregistrement précédent, le traitement va modifier la date de fin de l'enregistrement précédent à DateRef-1 et créer une ligne de RPD en date début DateRef et date fin le 31 décembre de la même année.

*Jusqu'à V21.1 : Possibilité de générer 2 régimes de taxe :* 

#### Information sur facture

- Si *oui* alors la valeur de RPD est incluse dans le prix unitaire de vente de la ligne de facturation.
- Si non alors la valeur de RPD n'est pas incluse dans le prix unitaire de vente de la ligne de facturation, et fait l'objet d'une facturation sur une ligne séparée.
- Applicable même si produit offert
  - Si *oui* alors la valeur de RPD est affichée en information ou calculée même si l'article est délivré à titre gratuit.
  - Si non alors la valeur de RPD n'est pas affichée en information ni calculée même si l'article est délivré à titre gratuit.
- Mode de calcul de la taxe
  - Si unité élémentaire alors la valeur du fichier phytodata sera indiquée dans la ligne de taxe avec unité élémentaire associée.

Last update: 2025/01/07 wiki:docs\_en\_cours:import\_fichier\_rpd\_sup\_v18.0 https://wiki.atys.analys-informatique.com/doku.php?id=wiki:docs\_en\_cours:import\_fichier\_rpd\_sup\_v18.0 09:40

| 🗊 Selection pour import au — 🗆 🗙     |   |  |  |  |  |  |
|--------------------------------------|---|--|--|--|--|--|
| Information sur facture              |   |  |  |  |  |  |
| Applicable si produit offert         |   |  |  |  |  |  |
| Non                                  |   |  |  |  |  |  |
| Mode calcul de la taxe               |   |  |  |  |  |  |
| Unité élementaire                    |   |  |  |  |  |  |
| Bassin                               | _ |  |  |  |  |  |
| SEINE-NORMANDIE (SN)                 | · |  |  |  |  |  |
| Modele écriture pour taxe            |   |  |  |  |  |  |
|                                      |   |  |  |  |  |  |
| Régime Taxe supplémentaire à générer |   |  |  |  |  |  |
|                                      |   |  |  |  |  |  |
| Groupes Articles                     |   |  |  |  |  |  |
|                                      |   |  |  |  |  |  |
| <b>1</b> DK                          | 1 |  |  |  |  |  |
|                                      |   |  |  |  |  |  |

A partir de V22 : 1 seul régime de taxe à chaque import :

| <u></u> | × |
|---------|---|
|         |   |
|         |   |
|         |   |
|         |   |
|         |   |
|         |   |
|         |   |
|         | - |
|         |   |
|         |   |
|         |   |
|         |   |
|         |   |
|         |   |
|         |   |
|         |   |

 Si unité de vente alors la valeur du fichier phytodata sera divisée par le ratio UV/UE et indiquée dans la ligne de taxe avec unité de vente associée

> Pour plus d'informations sur ces différents champs se référencer à la documentation sur la Taxe de Redevance Pollution Diffuse

- Bassin
- Sélectionner le bassin concerné.
- Modèle d'écriture pour taxe
   En cas de réponse non à la rubrique
   Information sur facture, choisir alors le
   modèle d'écriture à appliquer à la taxe
   (dans la liste des modèles d'écritures de
   nature taxe proposée).
- Régime de taxe supplémentaire à générer (Jusqu'à V21.1)

Par défaut, le traitement va créer les nouvelles lignes de RPD en y associant le régime de taxe paramétré dans l'entité administrative. Il sera possible d'ajouter un second enregistrement pour un régime de taxe supplémentaire.

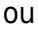

### Régime de taxe (A partir de V22)

Renseigner le régime de taxe associé à la RPD à importer (si une taxe avec plusieurs régimes de taxes à créer, lancer le traitement plusieurs fois).

Une fois le traitement achevé, le fichier de référence .csv est renommé en .ok S'il est nécessaire de **relancer le traitement d'Import Automatique des RPD**, il faudra alors changer l'extension ok par csv et reprendre le traitement d'import comme expliqué ci-dessus.

• Groupe Article Sélectionner le groupe articles sur lequel les taxes RPD doivent être mises en place.

En fin de traitement, **vérifier le rapport de traitement** qui donnera le détail des taxes crées, modifiées ou non crées :

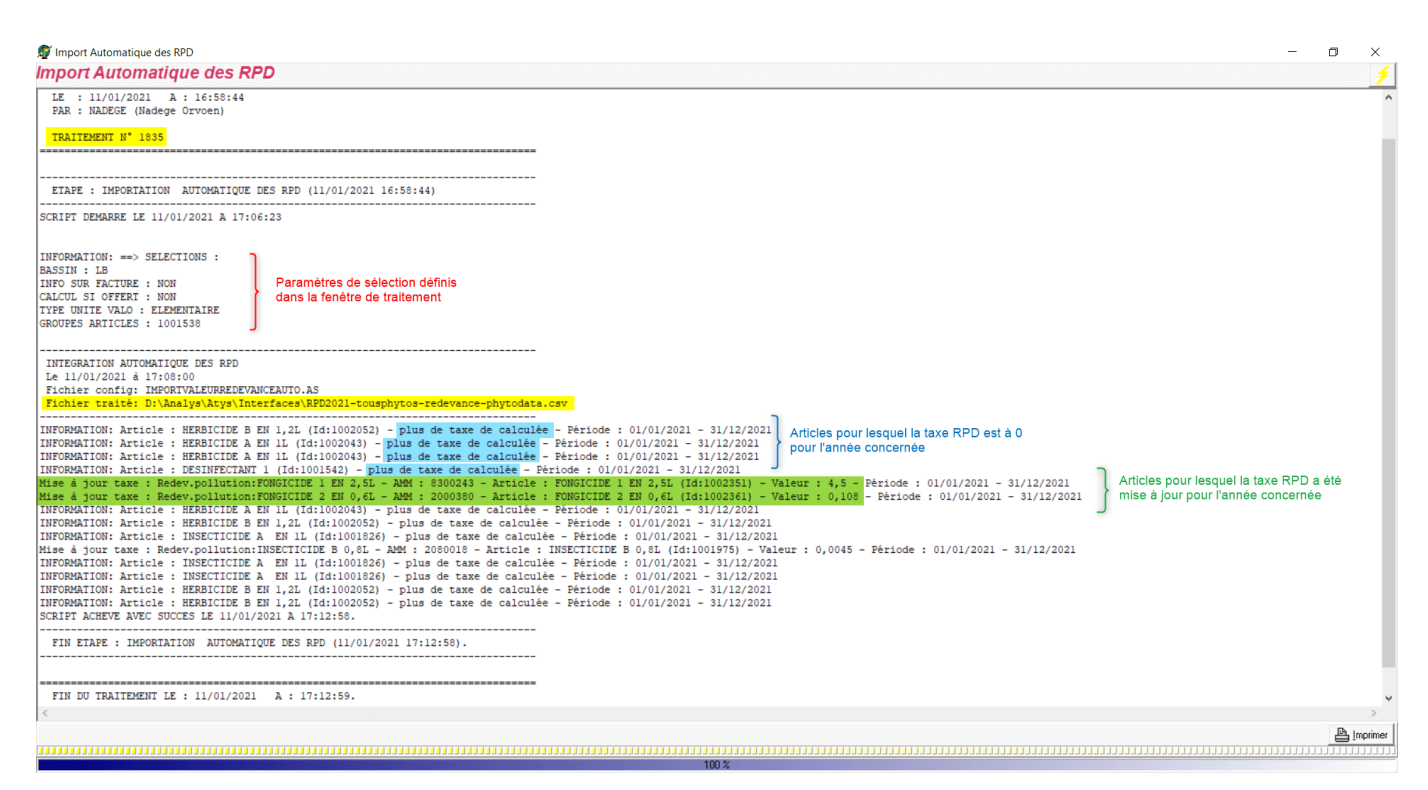

Une fois le traitement achevé, le fichier de référence .csv est renommé en .Ok S'il est nécessaire de **relancer le traitement d'Import Automatique des RPD** pour mettre à jour la base article dans Atys, il faudra alors changer l'extension ok par csv et reprendre le traitement d'import comme expliqué ci-dessus. Seules les taxes inexistantes seront traitées.

## Taxe RPD dans Atys

Dans la fiche Article, dans ATYS, si elle n'existait pas, la taxe RPD ainsi créée est ajoutée :

Last update: 2025/01/07 wiki:docs\_en\_cours:import\_fichier\_rpd\_sup\_v18.0 https://wiki.atys.analys-informatique.com/doku.php?id=wiki:docs\_en\_cours:import\_fichier\_rpd\_sup\_v18.0 09:40

| C O N D I T I O N \ Taxes      |          |  |  |  |  |  |  |
|--------------------------------|----------|--|--|--|--|--|--|
| INTITULE                       | PRIORITE |  |  |  |  |  |  |
| Redev.pollution:DESINFECTANT 1 | 0        |  |  |  |  |  |  |

Et la fiche Taxes diverses également créée (ou mise à jour) :

| TAXES I                                                                                           | DIVERSES                                                         | x                           |
|---------------------------------------------------------------------------------------------------|------------------------------------------------------------------|-----------------------------|
| Recherche                                                                                         |                                                                  |                             |
| Nom Redev.pollution:DESINFECTANT 1                                                                |                                                                  |                             |
| IDENTIFICATION                                                                                    |                                                                  |                             |
| Intitulé                                                                                          |                                                                  | Nature de la taxe           |
| Redev.pollution:DESINFECTANT 1 Intitulé donné lors de la création automatique de la taxe          |                                                                  | Redevance pollution diffuse |
| Type opération - Activités<br>Vente - CEREALE • APPRO Toutes Activités                            |                                                                  |                             |
| PARAMETRES                                                                                        |                                                                  |                             |
| P A R A M E T R E S \ Généralités                                                                 |                                                                  |                             |
| Valeur négative automatique 🗸 Applicable même si pdt offert 🗸 Applicable sur facture              | Applicable sur pièce de régul. 🗸 Même sur composant non déstocké |                             |
|                                                                                                   |                                                                  |                             |
|                                                                                                   | Informations provenant des                                       |                             |
| Edition                                                                                           | champs renseignés dans la                                        |                             |
| Information neur l'édition                                                                        | fenêtre de sélection du traitemen                                | it                          |
| Ce produit est soumis à une redevance de Champ renseigné lors de la création automatique de la ta | axe                                                              |                             |
|                                                                                                   |                                                                  |                             |
| COMPTABILITE                                                                                      |                                                                  |                             |
| The Alls of Section                                                                               | Reprend le type                                                  |                             |
| RPD                                                                                               | TVA de l'article                                                 |                             |
|                                                                                                   |                                                                  |                             |
| VALEURS                                                                                           |                                                                  |                             |
|                                                                                                   | ······································                           |                             |
| INTITULE TAXE VALEUR EN DATE DATE FIN F<br>TX DEBUT                                               | REGIME TAXE TVA INFORMATION UNITE VALORIS/                       | ATION                       |
| Redev.pollution:DESINFECTANT 1 0,04845 Non 01/01/2021 31/12/2021 FRANCE                           | BASE 20% Non Unité élémentaire                                   | $\rightarrow$               |
|                                                                                                   |                                                                  |                             |
| 1                                                                                                 |                                                                  |                             |

From: https://wiki.atys.analys-informatique.com/ - Wiki Atys

#### Permanent link:

https://wiki.atys.analys-informatique.com/doku.php?id=wiki:docs\_en\_cours:import\_fichier\_rpd\_sup\_v18.0

Last update: 2025/01/07 09:40